## Leica Geosystems

Licence Activation Guide Version 4.0 English

- when it has to be **right** 

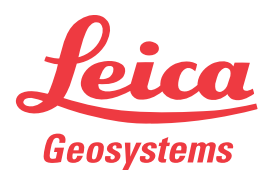

| 1                       | Licence Activation for Leica Totalstations Running<br>Leica Captivate (TS60/MS60, TS16, TS13, TS10)                                   |                                                                                                    |  |  |
|-------------------------|----------------------------------------------------------------------------------------------------|----------------------------------------------------------------------------------------------------|--|--|
| Dear valued<br>customer | Thank you for purchasing a licence for our product. The following instructions will guide you through the licence activation process. |                                                                                                    |  |  |
|                         |                                                                                                    | Please register your product at https://myworld.leica-geosystems.com,<br>our internet platform for our customers. myWorld provides 24/7<br>access to all information you require to actively manage your equip-<br>ment. Here, detailed information on individual products and their<br>service history can be found. The information also aids in maintaining<br>the product value while at the same time enabling maximum effi-<br>ciency and productivity. |  |  |
| Activate licence        |                                                                                                    | The following procedure is valid for any licence key loaded on a TS60/MS60, TS16, TS13 and TS10.                                                                                                    |  |  |
|                         | ي<br>ا                                                                                                    | All licences ordered with the instrument directly will already be activated when you receive the instrument.<br>The licence activation guide is relevant when ordering new licences for an instrument that you already have in use.<br>These new licences are provided to you in myWorld. Refer to "Down-load licence".                                                                                                    |  |  |
|                         |                                                                                                    | The downloaded licence key file will be called L_XXXXXX.key, where XXXXXX is the serial number of your instrument. This file needs to be copied to the \SYSTEM folder of your SD card or USB memory device.                                                                                                    |  |  |
|                         | 1.                                                                                                    | Insert the data storage device into your product.                                                                                                    |  |  |
|                         | 2.                                                                                                    | Turn on the product.                                                                                                    |  |  |
|                         | 3.                                                                                                    | Go to <b>Settings\Tools\Load licence keys.</b> .<br>Select USB or SD card in <b>Load licence file from</b> .<br>Click <b>OK</b> . The licence is activated and can be used.                                                                                                    |  |  |
|                         | 4.                                                                                                    | Go to <b>Settings\About Leica Captivate</b> , <b>Leica Captivate</b> page to see a list of all loaded licences.                                                                                                    |  |  |
|                         | - B                                                                                                    | If an app licence was loaded but the app is not loaded on the prod-<br>uct, the licence will not appear on this panel.<br>Any Leica Captivate app not contained in the firmware can be down-<br>loaded from myWorld and then installed on your instrument.<br>Refer to "Download app".                                                                                                    |  |  |
| Download licence        | Sten                                                                                                    | Description                                                                                                    |  |  |
|                         |                                                                                                    | The procedure is valid for any licence key.                                                                                                    |  |  |
|                         | 1.                                                                                                    | Go to https://myworld.leica-geosystems.com and log in.                                                                                                    |  |  |
|                         | 2.                                                                                                    | Go to <b>myProducts</b> and select your product.                                                                                                    |  |  |
|                         |                                                                                                    | If your product is not in the list, click <b>Add Product</b> .                                                                                                    |  |  |
|                         | 3.                                                                                                    | On the <b>Overview</b> tab, click <b>Download keys</b> .                                                                                                    |  |  |
|                         | 4.                                                                                                    | In the next window, click <b>Save</b> and select a directory to save the file to. Click <b>Save</b> .                                                                                                    |  |  |

|                                                                                                    | Step | Description                                                                                                    |  |  |
|----------------------------------------------------------------------------------------------------|------|----------------------------------------------------------------------------------------------------|--|--|
|                                                                                                    | 5.   | Copy the licence key file (L_XXXXXX.key, where XXXXXX is the serial number of your instrument) to the \SYSTEM directory of the data storage device.                                                                                                    |  |  |
| –<br>Download app                                                                                  | Step | Description                                                                                                    |  |  |
|                                                                                                    | - T  | When reordering an app that is not included in the Leica Captivate<br>firmware file for an instrument that you already have in use, the app<br>can be downloaded from myWorld for installation on your instrument.<br>Follow the instructions below to download and install a new app. |  |  |
|                                                                                                    | 1.   | Go to www.myworld.leica-geosystems.com and log in.                                                                                                    |  |  |
|                                                                                                    | 2.   | Go to <b>myProducts</b> and select your product.                                                                                                    |  |  |
|                                                                                                    |      | If your product is not in the list, click <b>Add Product</b> .                                                                                                    |  |  |
|                                                                                                    | 3.   | Click the <b>Software</b> tab and scroll down to <b>Local apps</b> .                                                                                                    |  |  |
|                                                                                                    | 4.   | Download the apps to your computer. The file will be of type .axx.                                                                                                    |  |  |
|                                                                                                    | 5.   | Store the app file in the \SYSTEM directory of the data storage device.                                                                                                    |  |  |
| Upload app                                                                                         | 1.   | Insert the data storage device into your product and turn on the product.                                                                                                    |  |  |
|                                                                                                    | 2.   | Go to Settings\Tools\Update software.                                                                                                    |  |  |
|                                                                                                    | 3.   | File to load: Select the application to upload.                                                                                                    |  |  |
|                                                                                                    | 4.   | Check I have read and agree to the Leica Geosystems Legal<br>Agreement.                                                                                                    |  |  |
|                                                                                                    | 5.   | Click <b>OK</b> . The app software is installed on your product.                                                                                                    |  |  |
| Upload the firmware/<br>licence key on a TS13<br>with a Four Button<br>Keyboard without<br>Display | 1.   | Store the firmware file/licence key in the \SYSTEM folder on the SD card.                                                                                                    |  |  |
|                                                                                                    | 2.   | Insert the SD card into the TS13 and turn on the product.                                                                                                    |  |  |
|                                                                                                    | 3.   | The firmware/licence key is loaded automatically.                                                                                                    |  |  |
|                                                                                                    |      | The firmware upload can take a few minutes.<br>The upload process is finished when the LED next to the Power but-<br>ton has turned green.<br>Do not perform any action with the TS13 as long as this button is<br>red.                                                                |  |  |

Leica

Name of firmware file:

XXX\_installed

When the upload process is finished, the files on the SD card are renamed to indicate success or failure of the upload:

•

P

Firmware installation successful

|                          | •                                                                                                    | Name of firmware file:<br>XXX_failed    | Firmware installation not suc-<br>cessful |  |  |
|--------------------------|----------------------------------------------------------------------------------------------------|-----------------------------------------|-------------------------------------------|--|--|
|                          | ٠                                                                                                    | Name of licence key file:<br>XXX_loaded | Licence key installation success-<br>ful  |  |  |
| In case activation fails | EITHER<br>• contact your local Leica Geosystems agency.                                                                                                    |                                         |                                           |  |  |
|                          | <ul> <li>OR</li> <li>create new support requests on https://myworld.leica-geosystems.com<br/>that will be answered by your local Leica Geosystems Support Team.</li> </ul> |                                         |                                           |  |  |

Original text Published in Switzerland © 2018 Leica Geosystems AG, Heerbrugg, Switzerland

## Leica Geosystems AG

Heinrich-Wild-Strasse CH-9435 Heerbrugg Switzerland Phone +41 71 727 31 31

www.leica-geosystems.com

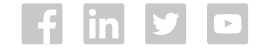

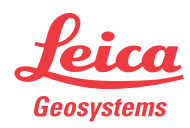